# 网上报名操作方法

### 一、招聘报名主界面。

| 人事                           | 考试网上服务平台                                                                     |
|------------------------------|------------------------------------------------------------------------------|
| 授 名 測 国<br>报名首页   专题首页   报名型 | 这里字段为本次考试标题<br>************************************                          |
| 当前位置:首页 >> 报名测试              |                                                                              |
| ★生由此进入<br>KKK点型              | <ul> <li>      重要適知  </li> <li>      招考公告  </li> <li>      招考公示  </li> </ul> |
|                              | © Copyright 2020. 版权所有<br>人事考试列上服务干台<br>现CP备20002974号-2                      |

二、报名考试的考生必须进行新用户注册

| 报名测试                            | 人事考试网上服务平台                                                                                                    |
|---------------------------------|----------------------------------------------------------------------------------------------------|
| <u>当時の第</u> ・・<br>文字 考生<br>取用化品 | ■       ■       ■       ■       ■       ■       ■       ■       ■       ■       ■       ■       ■       ■       ■       ■       ■       ■       ■       ■       ■       ■       ■       ■       ■       ■       ■       ■       ■       ■       ■       ■       ■       ■       ■       ■       ■       ■       ■       ■       ■       ■       ■       ■       ■       ■       ■       ■       ■       ■       ■       ■       ■       ■       ■       ■       ■       ■       ■       ■       ■       ■       ■       ■       ■       ■       ■       ■       ■       ■       ■       ■       ■       ■       ■       ■       ■       ■       ■       ■       ■       ■       ■       ■       ■       ■       ■       ■       ■       ■       ■       ■       ■       ■       ■       ■       ■       ■       ■       ■       ■       ■       ■       ■       ■       ■       ■       ■       ■       ■       ■       ■       ■       ■       ■       ■       ■       ■       ■ |
|                                 | © Copyright 2020.版权所有<br>人事考试网上服务平台<br>38tCP备20002974号-2                                                                                                    |

下图为报名注册界面,考生填写身份证和密码进行注册

| 操作流程                | 网上报名                 |                                                                            |  |
|---------------------|----------------------|----------------------------------------------------------------------------|--|
| · 子豆硷并设直变的          |                      | 报名测试<br>网上报名                                                               |  |
| 间读报名须知并签订诚<br>信承诺书  |                      | 第1步 填写个人信息并设置密码                                                            |  |
| 🖊 填写报考信息            | 身份证号:                | *如果身份证号码最后一位是字母时请输入大写。                                                     |  |
| 准极纪李阳片              | 再次输入身份证号:            | *                                                                          |  |
| 远弹报考职[1]<br>填写资格审查表 | 密码说明:*在报名信息          | 修改、准考证打印都需要这个密码,请将这里的密码牢记!                                                 |  |
| 确认报考信息              | 密 码:                 | * 请务必牢记!                                                                   |  |
|                     | 请再次输入密码:             | *                                                                          |  |
| 😕 上传照片,等待审核         | 联系信息:*以下信息在          | 忘记密码,在需要身份认证的场合时会用到,请如实填写!                                                 |  |
| 💋 查看资格审查结果          | 手机号码:                | •                                                                          |  |
|                     | 短信验证码:               | 点击获取验证码                                                                    |  |
|                     | 特别提示:1 . 请<br>2 . 姓4 | 王半角状态下输入信息,密码长度为6-20位之间,必须为字母和数字组合!<br>:中若出现没有的汉字谓用同音汉字加"门"代卷,"喆"用"【笛】"代卷! |  |
|                     |                      |                                                                            |  |

三、注册完毕后签署承诺书后进行下一步

|                   | 郑重提示                     |
|-------------------|--------------------------|
|                   |                          |
|                   |                          |
|                   | 减信承诺书                    |
| 我已仔细阅读            | 、公告等文件,清楚并理解其内容。在此我郑重承诺: |
| 一、保证自觉遵守。         | 〕 有关政策规定;                |
| 二、保证真实、准确地提供本人个人信 | 息、证明资料、证件等相关材料;          |
| 三、认真履行报考人员的各项义务;  |                          |
| 四、遵守考试纪律,服从考试安排,不 | 舞弊或协助他人舞弊;               |
| 五、本人保证遵守以上承诺,如有违反 | 2,本人自愿承担相应责任。            |
| 承诺人身份证号:          |                          |
| 承诺签订时间:           |                          |
|                   |                          |
|                   |                          |

#### 四、选择报考岗位

|            | 第4步-1 值写报考信息-选择报考职位 |
|------------|---------------------|
| 开始报名       |                     |
| 阅读据名须知并签订诚 | 证件号码:               |
| 信承诺书       | 考试名称:报名测试           |
|            | 报考单位: 后台 🗸          |
| 填写报考信息     | 报考职位: 101 - 测试1 >   |
| 选择报考职位     |                     |
| 填写资格审查表    | (<上一步) 下一步>>)       |
| 确认报考信息     |                     |
|            |                     |

五、填写报名信息,完善报名表。(注意:确认填写的信息真实有效; 检查无误之后点击下一步)

| 身份证号            |                              |                           |
|-----------------|------------------------------|---------------------------|
| 考试名称:           | <b>报名测试</b>                  |                           |
| 报考单位:           | 后台                           |                           |
| 报考职位:           | 101 - 测试1                    |                           |
| 以下信息需考生认真填写     | (*为必填项,必填项没有的填无)             |                           |
|                 |                              | <b>请写在公安户籍管理部门登记注册</b> 正  |
| *姓名:            | 在使用的姓名全称。                    |                           |
| *性别:            | 男 ~                          |                           |
| *出生年月日:         |                              | 填写8位数字,如19900315。         |
| * <b>已</b> 许:   |                              | 填写在公安户籍管理部门登记注册的民         |
|                 | 族全称,如汉族。                     | 1. CART                   |
| *年龄(岁):         |                              | 填写本人年龄。                   |
| *政治面貌:          | 预备党员 >                       |                           |
| * <b></b> # 告 · |                              | 填写本人户口本上的籍贯,如"海南省         |
| ·               | 海口市"。                        |                           |
| *婚姻状况:          |                              | 填写已婚、未婚、离异等。              |
| *学历:            |                              | 填写接受相应教育的最高学历,如研究         |
|                 | 生子历、大子本科子历。                  |                           |
| *学位:            | 如:"工学学士"、"教育学硕士"等,如无学位填写"无"。 | 填写要具体,应填写准确的学位信息,         |
|                 |                              | 情写本人研学专业、专业名称必须字数         |
| *所学专业:          | 填写与毕业证书上的专业名称一致。             | A 21/0012 CT ( CT HOWNOOD |
| *毕业时间:          |                              | 填写毕业时间,如2021年7月。          |
| *毕业院校:          |                              | 填写毕业学校全称,如海南大学。           |
| *是否为委培、定向及财政    | ž                            |                           |
| 预算管理的在编在岗人      | 否 ~                          |                           |
| 员:              |                              |                           |
| *手机:            | 11) 注象必持定准确于温                | 填写本人常用手机号码(不要填写座          |
|                 |                              |                           |
|                 |                              | 項与本人常用电子邮箱,请务必填写准         |

#### 六、系统提示确认报考信息

| 完4亚-3 啪队报考信息 |           |  |
|--------------|-----------|--|
| 您的身份证号:      | 46~       |  |
| 您的报考单位:      | 后台        |  |
| 您的报考职位:      | 101 - 测试1 |  |

七、添加证明材料,以JPG格式提交,请勿上传压缩包(请仔细查看 上传所需证明材料,避免多次审核不通过情况发生),以下为示例

| 第5步上传证明材料和免冠证件照                                                                                                    | ł                           |
|----------------------------------------------------------------------------------------------------|-----------------------------|
| 相关证明材料(附件名称跟材料名称需一致,如需删除,请                                                                                                    | 选中后按删除证明材料按钮)               |
| ①本人近期正面2寸免冠彩色证件照片;                                                                                                    |                             |
| ②有效身份证正、反两面;                                                                                                    |                             |
| ③相应岗位所需要的专业技术职称资格证书;                                                                                                    |                             |
| ④根据报考岗位条件要求提供工作经验证明,                                                                                                    | 证明应为所在单位出具;                 |
| ⑤中国高等教育学生信息网(学信网)(                                                                                                    | http://www.chsi.com.cn/xlcx |
| /lscx.jsp)打印的学历认证材料(有二维码标识);                                                                                                    |                             |
| ⑥其它市县委培、定向及在编在岗人员报考的,须<br>意报考的证明。                                                                                                    | 项提供用人单位及主管单位同               |
| 添加证明材料         单个文件不超过2MB , 支持pg , gif , png格式。         「「「「「「「」」」」」」」」」         「」」」」」」」」」         「」」」」」」」」」         「」」」」」」」」」」」」」         「」」」」」」」」」」」」」」」」」」」」」         「」」」」」」」」」」」」」」」」」」」」」」」」」」」」」」」」」」」」 |                             |

八、上传本人近期免冠证件照

上传步骤:点击浏览→选择本人免冠证件照→点击"打开"→点击上 传照片

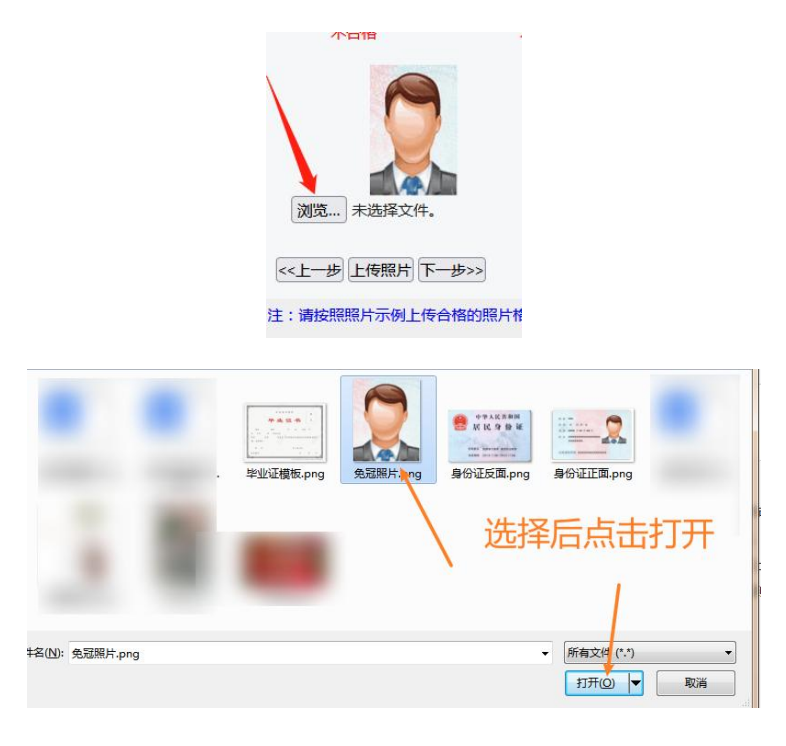

点击下一步,系统生成资格审查表(报名表)

| 特别提示: | 1.照片格式必须为jpg | 9格式;          |                                      |       |
|-------|--------------|---------------|--------------------------------------|-------|
|       | 2.请保证照片长宽之   | 比,打印效果清晰,如招考公 | 告有具体的要求,以招考公                         | 公告为准; |
|       | 3.翻拍和扫描照片不   | 得上传。          |                                      |       |
|       | 4.考生点击浏览按钮   | 找到需上传的照片并选中,再 | 点击上传按钮即可。                            |       |
|       |              | 照片示例          |                                      |       |
|       |              | 0>            | <b>+ + + + +</b><br><b>+ + + + +</b> |       |
|       | 合格           | 不合格           | 不合格                                  | 不合格   |
|       |              |               |                                      |       |
|       |              | 注:请按照照片示例上传合机 | 各的照片格式!                              |       |

## 八、生成资格审查表

|                      |                                   | 请再次确认报名信息                         |                        |                            |
|----------------------|-----------------------------------|-----------------------------------|------------------------|----------------------------|
|                      | 4                                 | 报名测试 资格审查                         | 查表                     | Ť                          |
| 姓名                   | 11111                             | 性别                                | 男                      |                            |
| 出生年月日                |                                   | 民族                                | 汉                      |                            |
| 年龄(岁)                |                                   | 政治面貌 预备党员                         |                        |                            |
| 籍贯                   | 籍贯                                | 婚姻状况                              | 大婚                     |                            |
| 身份证号码                |                                   | *                                 |                        | 1                          |
| 报考岗位                 |                                   | 后台                                | 测试1(101)               |                            |
| 学历                   | 本科                                | 学位                                | L                      | 学                          |
| 所言                   |                                   | -                                 |                        | E.                         |
| 毕业时间                 | 20220701                          | 毕业院校                              | 9                      |                            |
|                      |                                   | ,<br>动预算管理的在编在                    |                        | 否                          |
|                      | 手机                                |                                   | 85915616546            | -                          |
| ■ 联系/□式              | 邮箱                                |                                   | 126546151@qq.co        | m                          |
| 住址                   |                                   | 海南省湖                              | 每口市龙华区                 |                            |
| 现工作单位                | 1                                 | 7                                 | 无工作                    |                            |
| 本人<br>学习<br>工作<br>简历 | 231515<br>1654151<br>248234982654 | 231515<br>1654151<br>248234982654 |                        |                            |
|                      | 姓名                                | 与本人关系                             | 工作单位                   | 籍贯                         |
| 家庭                   | 1                                 | 2                                 | 3                      | 4                          |
| ◎                    | 5                                 | 6                                 | 7                      | 8                          |
|                      | 本人符合报名<br>效。如有不实,本                | 3条件的要求,所提<br>5人自愿放弃本次报            | 供的各种相关资料和<br>考资格,并承担由此 | 」<br>上述填写内容真实有<br>引发的一切后果。 |
| 报考人<br>承 诺           |                                   | 报名人氢                              | 출名:<br>年 月             | Ħ                          |
| 上                    | 有错误信息后,接                          | 下"确定无误后                           | ,保存>>"按钮才              | 能完成报                       |

| 点击保存, | 会弹出提示。 | 确认无误后点击确定即可。 |
|-------|--------|--------------|
|       |        |              |

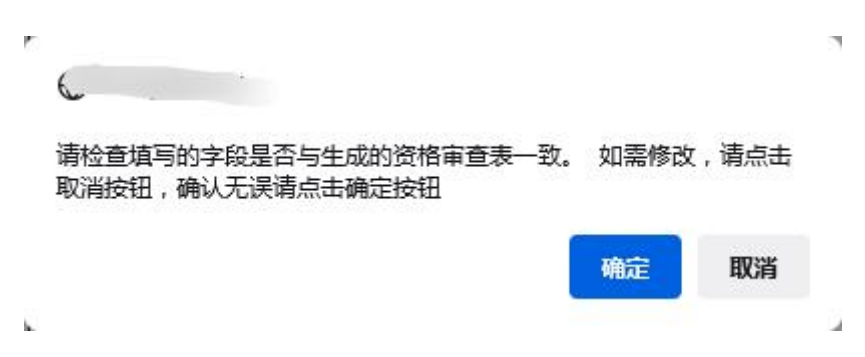

十、提示以下界面, 报名材料提交成功, 等待审核

|                | 报名测试         |
|----------------|--------------|
| 报名             | 信息提交完成!      |
| 身份号码           | 4            |
| 提示信息报名信息已提交,请及 | 时关注报名系统审核结果。 |
| 退              | 出网上报名系统      |

十一、点击信息修改,登录可查询审核状态。如为不合格,则"资格审核意见"一栏会提示不合格原因,请考生根据此原因修改。

| 网上报名   | 1                                                 |                                        |
|--------|---------------------------------------------------|----------------------------------------|
|        |                                                   | а.<br>С                                |
|        | 网上报名查询                                            |                                        |
| 身份号码   | •• ••                                             | 67                                     |
| 姓名     | 测试                                                | AL THE                                 |
| 报考单位   | (_ ١ ٥ ٢ ١٠٠٠                                     |                                        |
| 报考职位   | 1001                                              |                                        |
| 是否上传照片 | 已上传                                               | (************************************* |
| 注册时间   | 2022-                                             |                                        |
| 资格审核意见 | 待审核<br>(特别提示:如考生资格审核不合格后再次<br>合格,请参见审核时间是否在修改操作以能 | 、修改所填信息,审核意见显示仍是<br>前。)                |
| 审核时间   |                                                   |                                        |
| 报名序号   |                                                   |                                        |
|        | 更改报考信息 退出                                         |                                        |